## **NEOGOV Non-Benefited Employee Contract Approval Process**

## Sign into NEOGOV using the HCC single sign on access:

Once you have set up your NEOGOV account, login to your account using the HCC single sign on process at <u>https://login.neogov.com/authentication/saml/login/holyokeedu</u>.

Enter your HCC Gmail user name and password.

Please note: Employees must be in the NEOGOV system to create a contract. New employees must submit an online application. The CORI/SORI background check will be completed through NEOGOV, before a contract can be created.

## **Steps to Approve a Non-Benefited Contract**

1. Approvers receive emails from NEOGOV when a contract is available to review and/or update. Click the View Task link in the email.

| άD  | donotreply | Task Human Resources Non-Benefited Form Review for Sam Test | is ready to be completed -    |
|-----|------------|-------------------------------------------------------------|-------------------------------|
| ά D | donotreply | Task Human Resources form update if necessary for Sam Test  | is ready to be completed - De |

## 2. Navigate to NEOGOV eForms.

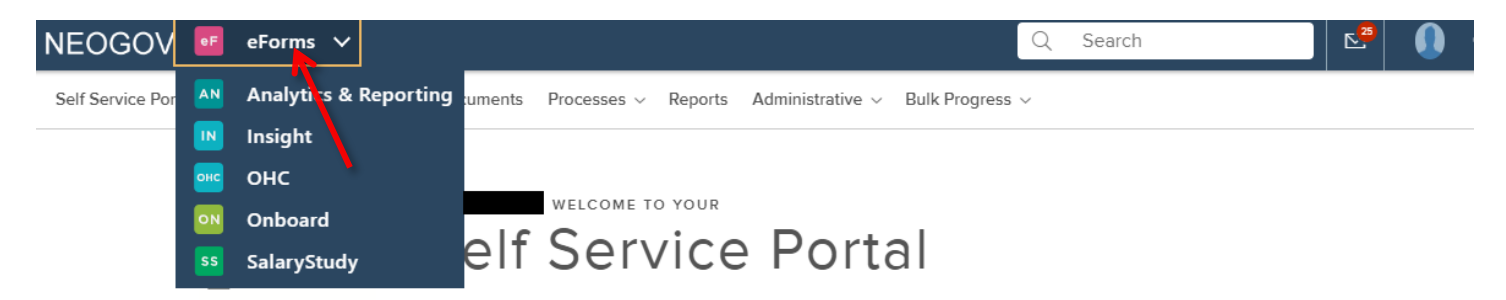

3.Your **Dashboard** will display or you may navigate to your dashboard page by clicking **Dashboard** in the menu. **My Tasks** lists the documents needing your attention. Two tasks per contract will be viewable. Click on each Document title in blue font.

- Click on Update of Non-Benefited Contract. Review for accuracy, make changes or upload attachments as necessary, scroll to the bottom and click SAVE.
- Click on Review of Non-Benefited Contract. Select Approve or Denied from the drop down box, and click SAVE.
- Tasks will change to Completed in your Dashboard and contract will be routed to next approver. If contract is Denied, it will be routed back to previous approver.

| NEOGOV 🧧 eForms                                                                                            |                              |              |
|----------------------------------------------------------------------------------------------------|------------------------------|--------------|
| Dashboard Employees Documents Reports Bulk Progress ~                                                      |                              |              |
| HOLYOKE WELCOME TO YOUR<br>COMMUNITY Dashboard                                                             | k                            |              |
|                                                                                                    |                              |              |
| My Tasks                                                                                                   | <u>View All (2)</u>          | Quick Links  |
| AM Superviso Update of Non-Benefited Contract                                                              | Due 12/31/2021               | Tuition Form |
| Approval Routing for Trust Non-Benefited Contract • 8%                                                     | , complete                   |              |
| AM Supervisor Review of Non-Benefited Contract<br>• Approval Routing for Trust Non-Benefited Contract • 8% | Due 12/31/2021<br>; Complete |              |
|                                                                                                    |                              |              |
|                                                                                                    |                              |              |
|                                                                                                    |                              |              |

4.To view the status of the contract, go to **Reports**, **Overall Process Status Report**. Click **Generate Report** and search for a specific employee. After report processes, click on the Approval Routing to view the routing status of the contract.

To view the current approver of a contract, go to **Reports**, **Process Task Status Report** and click **Generate Report**. Search for a specific employee or filter for contracts with a status of Current. The Assignee field will show who the current approver is.

| ogov 🧧            | eForms 🗸                      |                 |                                                           |             |                             |                                   |               |                 |   |                     | Q Search              |                    | S.      | <b>•</b> •     | hris |
|-------------------|-------------------------------|-----------------|-----------------------------------------------------------|-------------|-----------------------------|-----------------------------------|---------------|-----------------|---|---------------------|-----------------------|--------------------|---------|----------------|------|
| If Service Portal | Dashboard                     | Employees       | Documents                                                 | Processes ~ | Reports                     | Administrative $ \smallsetminus $ | Bulk Pro      | gress ~         |   |                     |                       |                    |         |                |      |
|                   |                               |                 |                                                           |             | R                           |                                   |               |                 |   |                     |                       |                    |         |                |      |
| Ove               | Overall Process Status Report |                 |                                                           |             |                             |                                   |               |                 |   |                     |                       |                    |         |                |      |
|                   |                               | Department      | <ul> <li>Active</li> <li>All</li> <li>Specific</li> </ul> |             |                             |                                   |               |                 |   |                     |                       |                    |         |                |      |
|                   |                               | Start Date      | <ul> <li>All</li> <li>Specific Date</li> </ul>            | e Range     |                             |                                   |               |                 |   |                     |                       |                    |         |                |      |
| *Fields           | s are required.               |                 |                                                           |             |                             |                                   |               |                 |   |                     |                       |                    |         |                |      |
|                   |                               |                 |                                                           |             |                             |                                   | Generate Repo | ort             |   |                     |                       |                    |         |                |      |
| ズ Bul             | lk Actions                    |                 |                                                           |             |                             | _                                 |               | _               |   |                     |                       |                    |         | <b>Y</b>       | ۹    |
|                   | Employee #                    |                 | Employee Name                                             | Sam         | +     Departm       ×     Q | ent Code                          | ÷             | Department<br>Q | ÷ | Process Name        | ÷                     | Process Completion |         |                | ÷    |
|                   | 0001546                       |                 |                                                           | Test, Sam   | 6000                        |                                   | 5             | tudent Affairs  |   | Approval Routing fo | r Trust Non-Benefited | 25%                |         |                |      |
| ~~ •              |                               | 10 <b>v</b> ite | ems per page                                              |             |                             |                                   |               |                 |   |                     | 7                     |                    | Showing | g 1 - 1 of 1 I | ems  |
|                   |                               |                 |                                                           |             |                             |                                   |               |                 |   |                     |                       |                    |         |                |      |

5. To view completed contracts, navigate to Reports, Completed Contracts folder. Use the search fields to locate a specific contract and the select an Action icon at the end of the row to view or download a pdf copy of the contract.

| NEOGOV 🥶 eForms           | ~                       |                         |             |         |          |  |  |  |  |  |  |
|---------------------------|-------------------------|-------------------------|-------------|---------|----------|--|--|--|--|--|--|
| Self Service Portal Dashi | board Employees         | Documents               | Processes ~ | Reports | Administ |  |  |  |  |  |  |
|                           | Q Search documents, fol | ders, or employees      |             |         |          |  |  |  |  |  |  |
| gourse                    | Folders                 |                         |             |         |          |  |  |  |  |  |  |
| > Folders                 | Sort By: Last Created   | Sort By: Last Created V |             |         |          |  |  |  |  |  |  |
| Archives                  | Completed Co            | ontracts                | Other       |         |          |  |  |  |  |  |  |
|                           |                         |                         |             |         |          |  |  |  |  |  |  |